# **Anarion Technologies – CraftCMS**

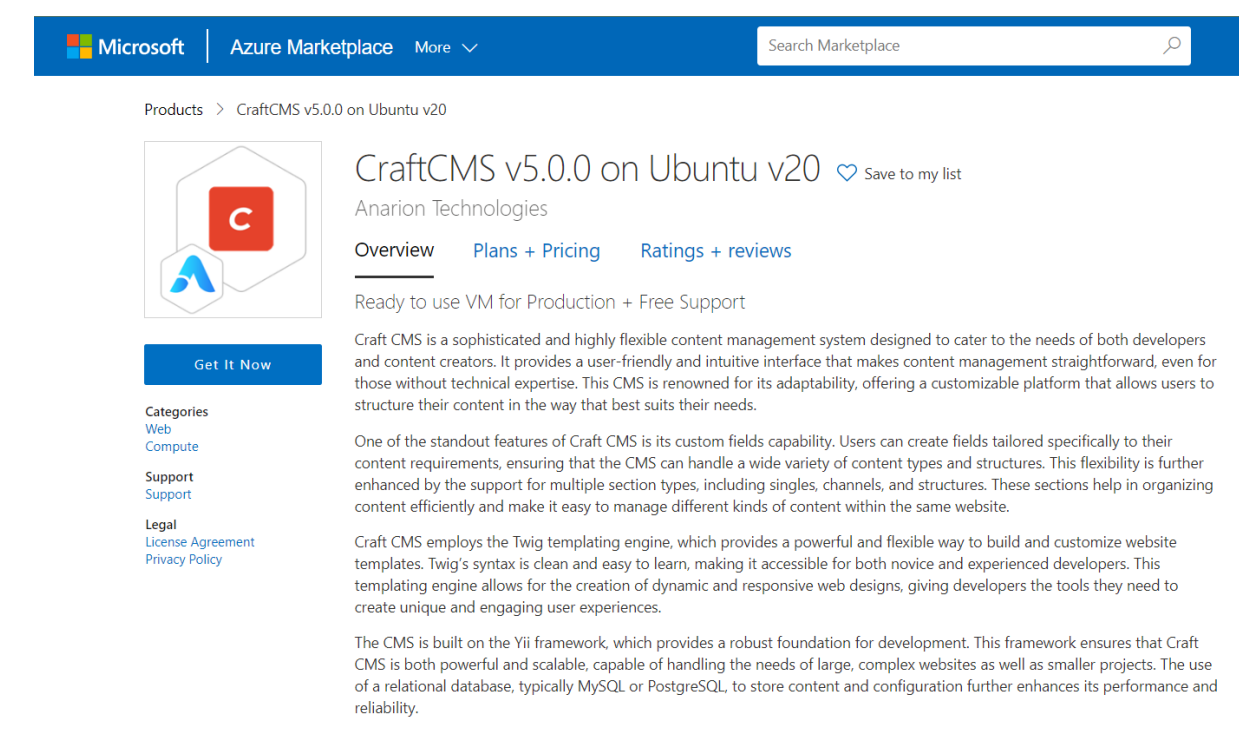

| Create<br>Software<br>CraftCMS<br>Pricing:<br>Details:                                                                                                    | e this app in Az<br>CraftCMS v5.0.0 on U<br>By Anarion Technologies<br>plan<br>Starting at \$0.06/hour<br>Craft CMS is a flexible, o                                                                                                    | By clicking "Continue", I grant<br>Microsoft permission to share my<br>supplied contact information with the<br>provider so that they can contact me<br>regarding this product and related<br>products. The shared information will<br>be handled in accordance with the<br>provider's terms and privacy<br>statement.                                                                                                    | ×                                                                                                    |           |
|----------------------------------------------------------------------------------------------------|----------------------------------------------------------------------------------------------------|----------------------------------------------------------------------------------------------------|----------------------------------------------------------------------------------------------------|-----------|
| This app rec<br>already so y                                                                                                    | management system fo<br>websites.<br>quires some basic profile inforr<br>ou're good to go! Edit                                                                                                    | Continue                                                                                                    |                                                                                                    |           |
|                                                                                                    | - 61 A                                                                                                    |                                                                                                    |                                                                                                    | Constant. |
| ≡ Micros                                                                                                    | oft Azure                                                                                                    | Search resources, services, and docs (G+/)                                                                                                    |                                                                                                    | 🤣 Copilot |
| ■ Micros                                                                                                    | oft Azure<br>S v5.0.0 on Ubuntu v                                                                                                    | 20 (preview) 2                                                                                                    |                                                                                                    | 🤣 Copilot |
| Micros     Home >     CraftCM!     Anarion Technolog                                                                                                    | oft Azure<br>S v5.0.0 on Ubuntu v<br>gies                                                                                                    | 29 Search resources, services, and docs (G+/) 20 (preview)                                                                                                    |                                                                                                    | 🔇 Copilot |
| Micros     Home >     CraftCM!     Anarion Technolog                                                                                                    | off Azure<br>S v5.0.0 on Ubuntu v<br>gies<br>CraftCMS v5.0.0 on V                                                                                                    | <ul> <li>Ø Search resources, services, and docs (G+/)</li> <li>20 (preview)</li></ul>                                                                                                    | 5                                                                                                    | Copilot   |
| Home ><br>CraftCMS<br>Anarion Technolog                                                                                                    | oft Azure<br>S v5.0.0 on Ubuntu v<br>gies<br>CraftCMS v5.0.0 on V                                                                                                    | <ul> <li>✓ Search resources, services, and docs (G+/)</li> <li>20 (preview)</li></ul>                                                                                                    | 5                                                                                                    | 🔇 Copilot |
| Micros Home > CraftCMS Anarion Technolog                                                                                                    | oft Azure<br>S v5.0.0 on Ubuntu v<br>gies<br>CraftCMS v5.0.0 on N<br>marion Technologies   Virtual Machine<br>Ian<br>CraftCMS                                                                                                    | <ul> <li>✓ Search resources, services, and docs (G+/)</li> <li>20 (preview)</li></ul>                                                                                                    | 5                                                                                                    | 🔮 Copilot |
| Micros     Mome >     CraftCMS     Anarion Technolog                                                                                                    | off Azure<br>5 v5.0.0 on Ubuntu v<br>gies<br>CraftCMS v5.0.0 on I<br>marion Technologies   Virtual Machine                                                                                                    | <ul> <li>✓ Search resources, services, and docs (G+/)</li> <li>20 (preview)</li></ul>                                                                                                    | 5                                                                                                    | Copilot   |
| Micros     Micros     Mome >     CraftCMS     Anarion Technolog     Anarion     P                                                                                                    | off Azure<br>S v5.0.0 on Ubuntu v<br>gies<br>CraftCMS v5.0.0 on U<br>unarion Technologies   Virtual Machine<br>lan<br>CraftCMS<br>Vant to deploy programmatically? Get s                                                                                                    | Ø Search resources, services, and docs (G+/)         20 (preview)         Ø Search resources, services, and docs (G+/)         Weight of the services of the services of the ser |                                                                                                    | Copilot   |
| Micros                                                                                                    | oft Azure<br>S v5.0.0 on Ubuntu v<br>gies<br>CraftCMS v5.0.0 on U<br>unarion Technologies   Virtual Machine<br>lan<br>CraftCMS<br>Vant to deploy programmatically? Get s<br>Plans + Pricing Usage Informatio                                                                                                 | 20 (preview)                                                                                                    |                                                                                                    | Copilot   |
| Micros     Micros     Mome >     CraftCMS     Anarion Technolog     Anarion Technolog     A     P     C     C | off Azure S v5.0.0 on Ubuntu v gies CraftCMS v5.0.0 on I unarion Technologies   Virtual Machine lan CraftCMS Vant to deploy programmatically? Get s Plans + Pricing Usage Informatic sophisticated and highly flexible conte tuitive interface that makes content ma platform that allows users to structure | 20 (preview)                                                                                                    | evelopers and content creators. It provides a user-<br>ertise. This CMS is renowned for its adaptability, offering | Copilot   |

These sections help in organizing content efficiently and make it easy to manage different kinds of content within the same website. Craft CMS employs the Twig templating engine, which provides a powerful and flexible way to build and customize website templates. Twig's syntax is clean and easy to learn

Craft CMS employs the Twig templating engine, which provides a powerful and flexible way to build and customize website templates. Twig's syntax is clean and easy to learn, making it accessible for both novice and experienced developers. This templating engine allows for the creation of dynamic and responsive web designs, giving developers the tools they need to create unique and engaging user experiences.

The CMS is built on the Yii framework, which provides a robust foundation for development. This framework ensures that Craft CMS is both powerful and scalable, capable of handling the needs of large, complex websites as well as smaller projects. The use of a relational database, typically MySQL or PostgreSQL, to store content and configuration further enhances its performance and reliability.

Creating a virtual machine, enter or select appropriate values for zone, machine type, resource group and so on as per your choice.

| Desire Dista Maturation                                                                                              | Management Advanted Taxa                                                                       | Decision ( consta                                                                          |
|----------------------------------------------------------------------------------------------------|------------------------------------------------------------------------------------------------|--------------------------------------------------------------------------------------------|
| Basics Disks Networking                                                                                              | Management Advanced lags                                                                       | Review + create                                                                            |
| Create a virtual machine that runs Li<br>image. Complete the Basics tab then<br>tab for full customization. Learn mo | nux or Windows. Select an image from Az<br>n Review + create to provision a virtual ma<br>re 더 | ure marketplace or use your own customized<br>chine with default parameters or review each |
| Project details                                                                                                    |                                                                                                |                                                                                            |
| Select the subscription to manage d<br>your resources.                                                               | eployed resources and costs. Use resource                                                      | e groups like folders to organize and manage all                                           |
|                                                                                                    |                                                                                                |                                                                                            |
| Subscription * ①                                                                                                    | Azure subscription 1                                                                           | $\sim$                                                                                     |
| Subscription * ①                                                                                                    | Azure subscription 1 Demo                                                                      | ~<br>~                                                                                     |
| Subscription * ① Resource group * ①                                                                                  | Azure subscription 1<br>Demo<br>Create new                                                     | ~<br>~                                                                                     |
| Subscription * ① Resource group * ① Instance details                                                                 | Azure subscription 1<br>Demo<br>Create new                                                     | ~<br>~                                                                                     |
| Subscription * ①<br>Resource group * ①<br>Instance details<br>Virtual machine name * ①                               | Azure subscription 1 Demo Create new Demo                                                      | <ul> <li>✓</li> <li>✓</li> <li>✓</li> </ul>                                                |

### Create a virtual machine

| Basics                  | Disks                                   | Networking                            | Management                              | Advanced                            | Tags                  | Review + create                                                         |                       |
|-------------------------|-----------------------------------------|---------------------------------------|-----------------------------------------|-------------------------------------|-----------------------|-------------------------------------------------------------------------|-----------------------|
| Azure VI<br>The size    | vis have or<br>of the VM                | ne operating syst<br>determines the t | em disk and a tem<br>ype of storage you | oorary disk for s<br>can use and th | hort-term<br>e number | n storage. You can attach addition<br>of data disks allowed. Learn more | al data disks.<br>e 🖙 |
| Disk op                 | tions                                   |                                       |                                         |                                     |                       |                                                                         |                       |
| OS disk type * 🕡        |                                         | Premium                               | Premium SSD (locally-redundant storage) |                                     |                       | $\sim$                                                                  |                       |
| Encryptic               | ncryption type * (Default) Encryption a |                                       | Encryption at-r                         | est with a                          | platform-managed key  | $\sim$                                                                  |                       |
| Enab <mark>l</mark> e U | Iltra Disk c                            | compatibility 🕡                       | Ultra disk i                            | s available only                    | for Availa            | bility Zones in eastus.                                                 |                       |
| Data di                 | sks                                     |                                       |                                         |                                     |                       |                                                                         |                       |
| You can<br>tempora      | add and c<br>ry disk.                   | onfigure addition                     | al data disks for yo                    | ur virtual mach                     | ne or atta            | ach existing disks. This VM also co                                     | mes with a            |
| <b>1</b> A              | dding unm                               | anaged data disks                     | is currently not supp                   | ported at the time                  | e of VM cr            | eation. You can add them after the V                                    | M is                  |
| Review                  | v + create                              |                                       | < Previous                              | Next : Network                      | ing >                 |                                                                         |                       |

| Basics Disks Netv                                                                                                    | working Management Advanced Tags Review + cre                                                                                                    | eate                                                       |
|----------------------------------------------------------------------------------------------------|----------------------------------------------------------------------------------------------------|------------------------------------------------------------|
| Define network connectivi<br>ports, inbound and outbo<br>Learn more ♂                                                                                                    | ity for your virtual machine by configuring network interface card (NI<br>ound connectivity with security group rules, or place behind an existin                                                                     | C) settings. You can control<br>g load balancing solution. |
| Network interface                                                                                                    |                                                                                                    |                                                            |
| When creating a virtual m                                                                                                    | achine, a network interface will be created for you.                                                                                                    |                                                            |
| Virtual network *                                                                                                    | (new) Demo-vnet                                                                                                    | ×                                                          |
| Thus here of                                                                                                    | Create new                                                                                                    |                                                            |
| Subnet * (i)                                                                                                    | (new) default (10.1.0.0/24)                                                                                                    | $\sim$                                                     |
| Public IP (i)                                                                                                    | (new) Demo-ip                                                                                                    | $\sim$                                                     |
|                                                                                                    | Create new                                                                                                    |                                                            |
| NIC network security grou                                                                                                    | up () None                                                                                                    |                                                            |
|                                                                                                    | Basic                                                                                                    |                                                            |
| Create a virtu                                                                                                    | ual machine                                                                                                    |                                                            |
| Basics Disks Ne                                                                                                    | etworking Management Advanced Tags Revi                                                                                                    | ew + create                                                |
| Basics Disks Ne<br>Configure monitoring a                                                                                                    | etworking Management Advanced Tags Revi                                                                                                    | ew + create                                                |
| Basics Disks Ne<br>Configure monitoring a                                                                                                    | etworking Management Advanced Tags Revi                                                                                                    | ew + create                                                |
| Basics Disks Ne<br>Configure monitoring a<br>Azure Security Center<br>Azure Security Center p<br>Learn more ය                                                                                                    | etworking Management Advanced Tags Revise<br>and management options for your VM.<br>r                                                                                                    | ew + create<br>tection across hybrid cloud workload        |
| Basics Disks Ne<br>Configure monitoring a<br>Azure Security Center<br>Azure Security Center p<br>Learn more a<br>Your subscription i                                                                                        | etworking Management Advanced Tags Revi<br>and management options for your VM.<br>r<br>provides unified security management and advanced threat prot<br>is protected by Azure Security Center basic plan.             | ew + create<br>tection across hybrid cloud workload        |
| Basics Disks Ne<br>Configure monitoring a<br>Azure Security Center<br>Azure Security Center p<br>Learn more a<br>Your subscription i<br>Monitoring                                                                          | etworking Management Advanced Tags Revi<br>and management options for your VM.<br>r<br>provides unified security management and advanced threat prof<br>is protected by Azure Security Center basic plan.             | ew + create<br>tection across hybrid cloud workload        |
| Basics Disks Ne<br>Configure monitoring a<br>Azure Security Center<br>Azure Security Center p<br>Learn more a<br>Your subscription i<br>Monitoring<br>Boot diagnostics ()                                                   | etworking Management Advanced Tags Revi<br>and management options for your VM.<br>r<br>provides unified security management and advanced threat prot<br>is protected by Azure Security Center basic plan.             | ew + create<br>tection across hybrid cloud workload        |
| Basics       Disks       Net         Configure monitoring a         Azure Security Center         Azure Security Center p         Learn more C <sup>2</sup> Your subscription i         Monitoring         Boot diagnostics | etworking Management Advanced Tags Revi<br>and management options for your VM.<br>r<br>provides unified security management and advanced threat prot<br>is protected by Azure Security Center basic plan.<br>On<br>On | ew + create<br>tection across hybrid cloud workload        |

Identity

| Review + create | < Previous | Next : Ad |
|-----------------|------------|-----------|
|                 |            |           |

dvanced >

| sics Disks                       | Networking                                  | Management                                  | Advanced                       | Tags        | Review + create              |               |
|----------------------------------|---------------------------------------------|---------------------------------------------|--------------------------------|-------------|------------------------------|---------------|
| is are name/v<br>Itiple resource | alue pairs that enab<br>es and resource gro | ole you to categoriz<br>oups. Learn more at | e resources and<br>oout tags ♂ | d view cor  | solidated billing by applyin | ng the same t |
| lote that if you                 | create tags and the                         | n change resource                           | settings on oth                | er tabs, yo | our tags will be automatica  | lly updated.  |
| Name 🕕                           |                                             | Value 🕖                                     |                                |             | Resource                     | 1             |
|                                  |                                             |                                             |                                |             | 1 1 2 6 6 6 6 6 6 6          |               |
| 2                                |                                             | · [                                         |                                |             |                              | ~             |
|                                  |                                             |                                             |                                |             |                              |               |
|                                  |                                             |                                             |                                |             |                              |               |
|                                  |                                             |                                             |                                |             |                              |               |

#### Create a virtual machine

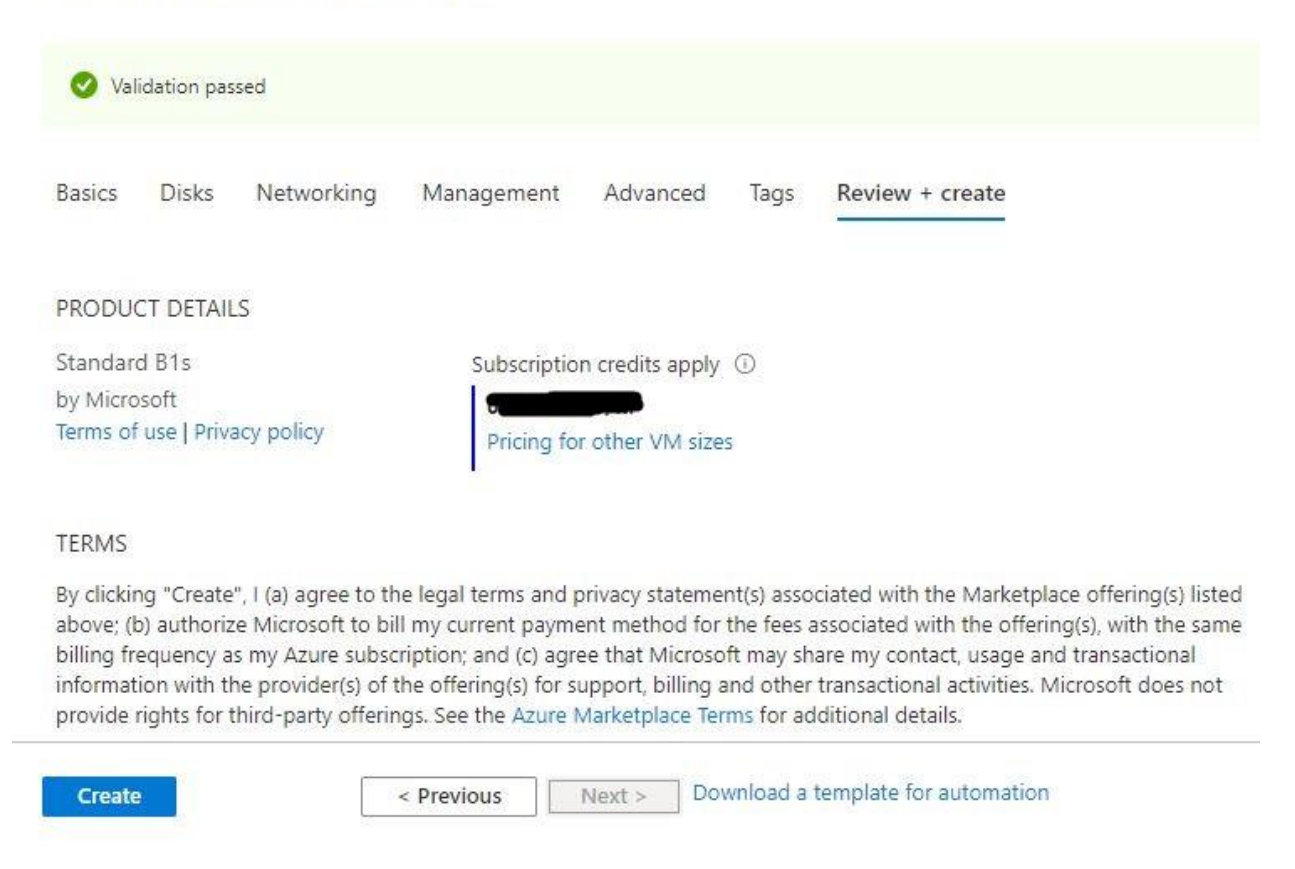

After Process of Create Virtual Machine. You have got an Option **Go to Resource Group** Click **Go to Resource Group** 

#### Copy the Public IP Address

Use the browser to access the application at http://"instance ip address"

You should see the following page:

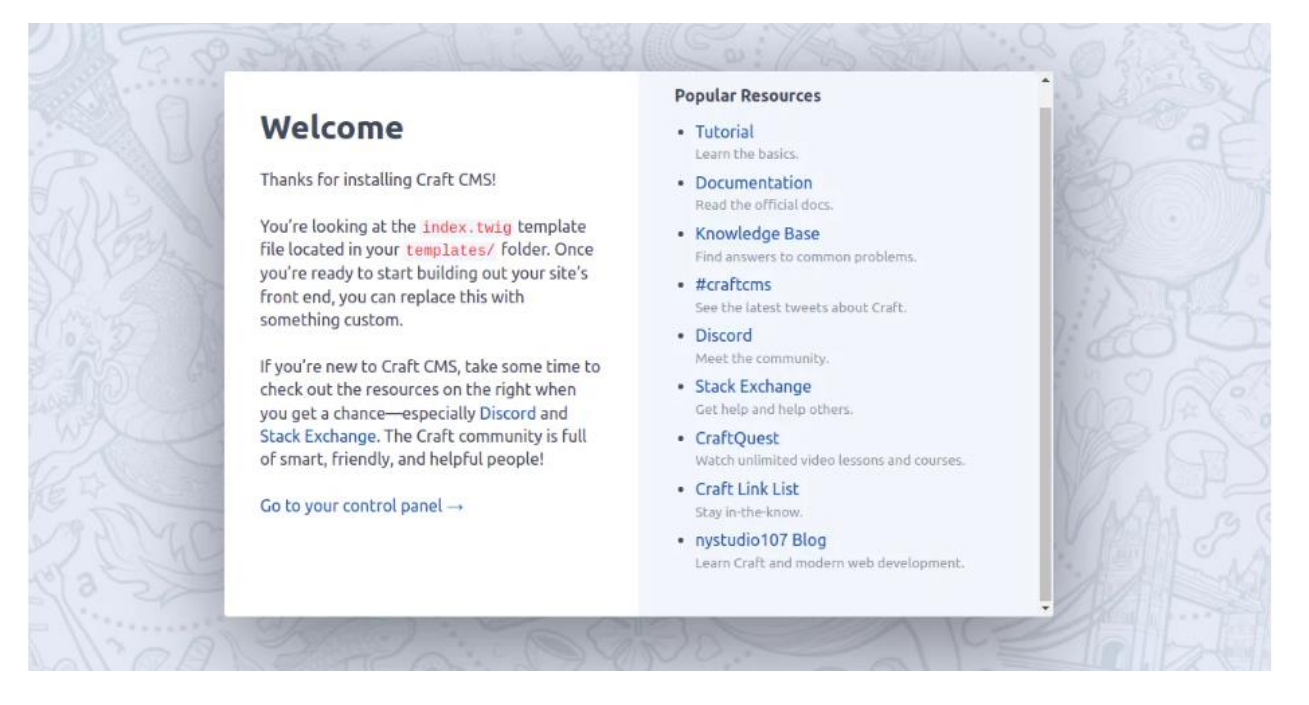

Click on the **Go to your Control Center** button. You will be redirected to the Craft CMS login page:

Default Login Creds:

Username: admin

Password: Admin@123

| CraftCMS Site                           |
|-----------------------------------------|
| admin                                   |
| Show                                    |
| Keep me logged in Forgot your password? |
| Login                                   |
| c craft cms                             |

Enter your admin username and password and click the **Login** button. On the following page, you should see the Craft CMS dashboard:

| CraftCMS Site                               |                       |                                          | 1~                                                       |
|---------------------------------------------|-----------------------|------------------------------------------|----------------------------------------------------------|
| 🕮 Dashboard                                 | Dashboard             |                                          | + New widget ~ Ø                                         |
| ≁ Utilities<br>⇔ Settings<br>⊯ Plugin Store | Recent Entries        | ٥                                        | <b>Updates</b><br>Congrats! You're up to date.           |
|                                             | No entries exist yet. | Get help<br>How-to's and other questions | C Check again                                            |
|                                             |                       | Give feedback                            | Craft News Commerce 4 Beta 3/16/2022                     |
|                                             |                       | Bug reports and feature requests         | Craft 4 Beta 3/10/2022<br>2021 12/30/2021                |
|                                             |                       |                                          | New Demo Sites 7/14/2021<br>Craft 3.7 Released 7/13/2021 |
|                                             |                       |                                          |                                                          |
|                                             |                       | 5010                                     |                                                          |

## Conclusion

You can now start creating your website with Craft CMS. If you have any questions, please feel free to contact me.